# Volkswagen Financial Services

## WARRANTY CLAIM SUBMISSION

## Agenda

## Access the VWFS Warranty Portal

Claim prerequisites

How to search for a policy

How to open a claim and enter a repair estimate

Claim decision

FAQ's

Retailer support team contact details

Login

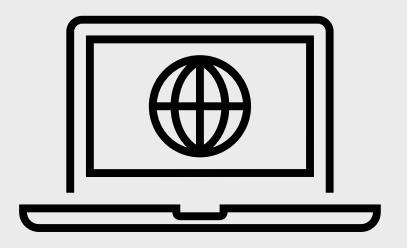

## Access the VWFS Warranty Portal

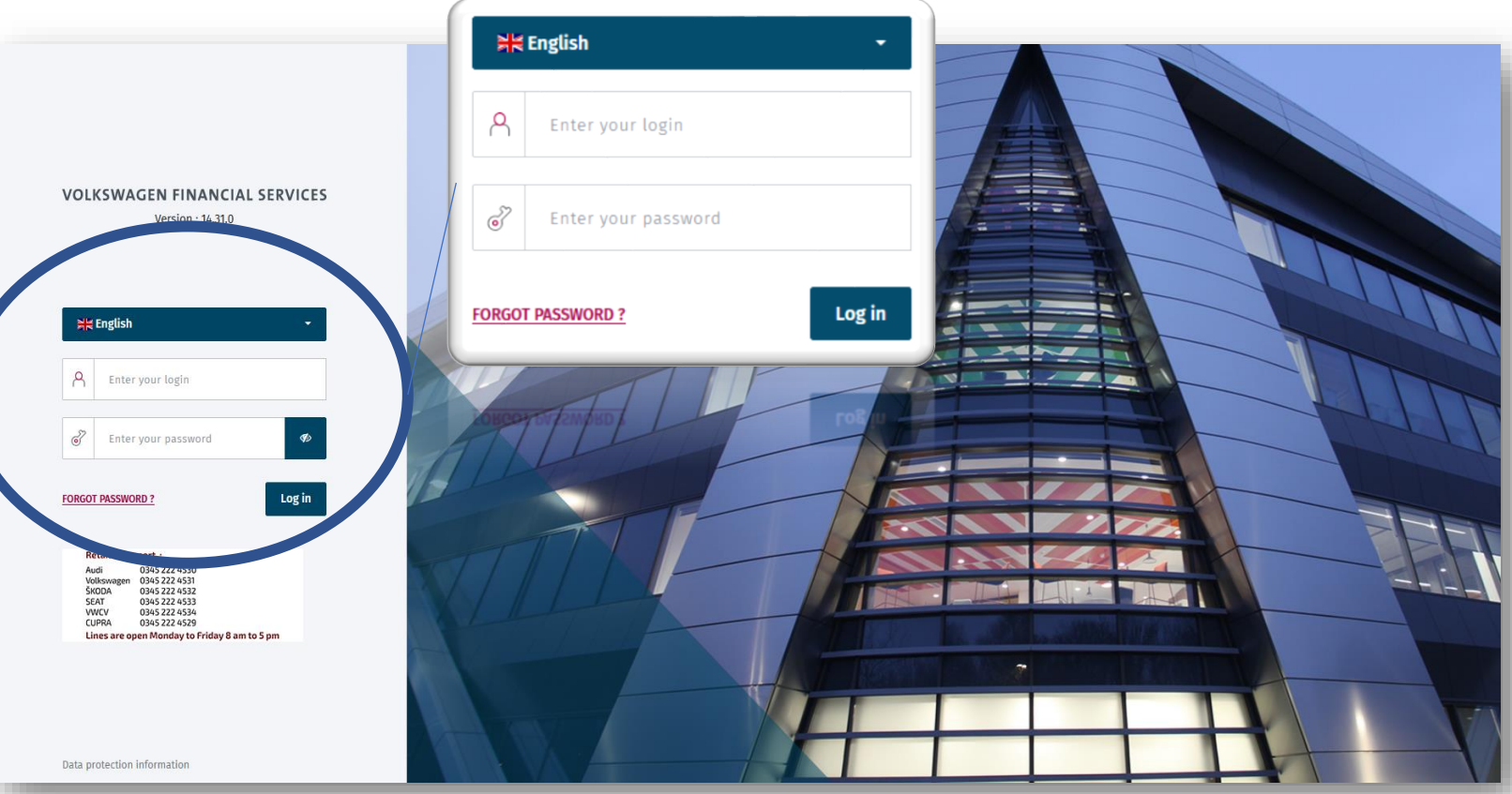

- To access the Volkswagen Financial Services Warranty System, visit www.vwfswarrantysystem.co.uk.
- Enter your user credentials
- Ensure the language is set to English, it should do this a default.

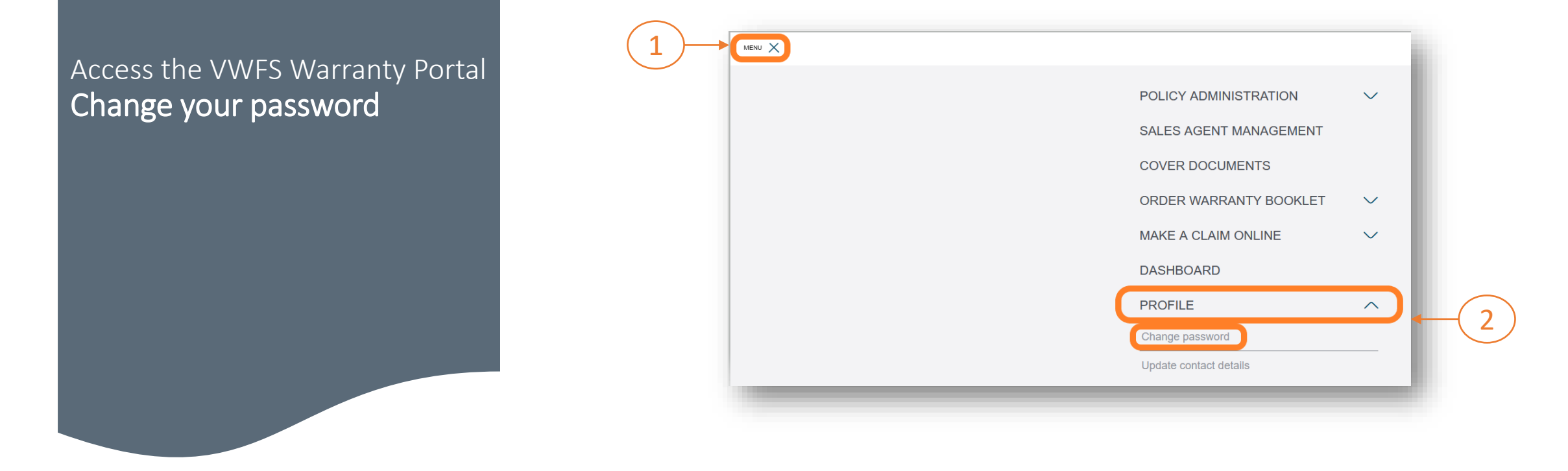

Enter the password sent to you in your welcome email, then enter a new memorable password. Press "Confirm" to continue.

| MENU                             | HENOLOGICAL SERVICES |
|----------------------------------|----------------------|
| Change Password                  |                      |
| Please enter your old password   |                      |
| Please enter your new password   |                      |
| Please confirm your new password |                      |
| Confirm 5                        |                      |

## Claim Prerequisites

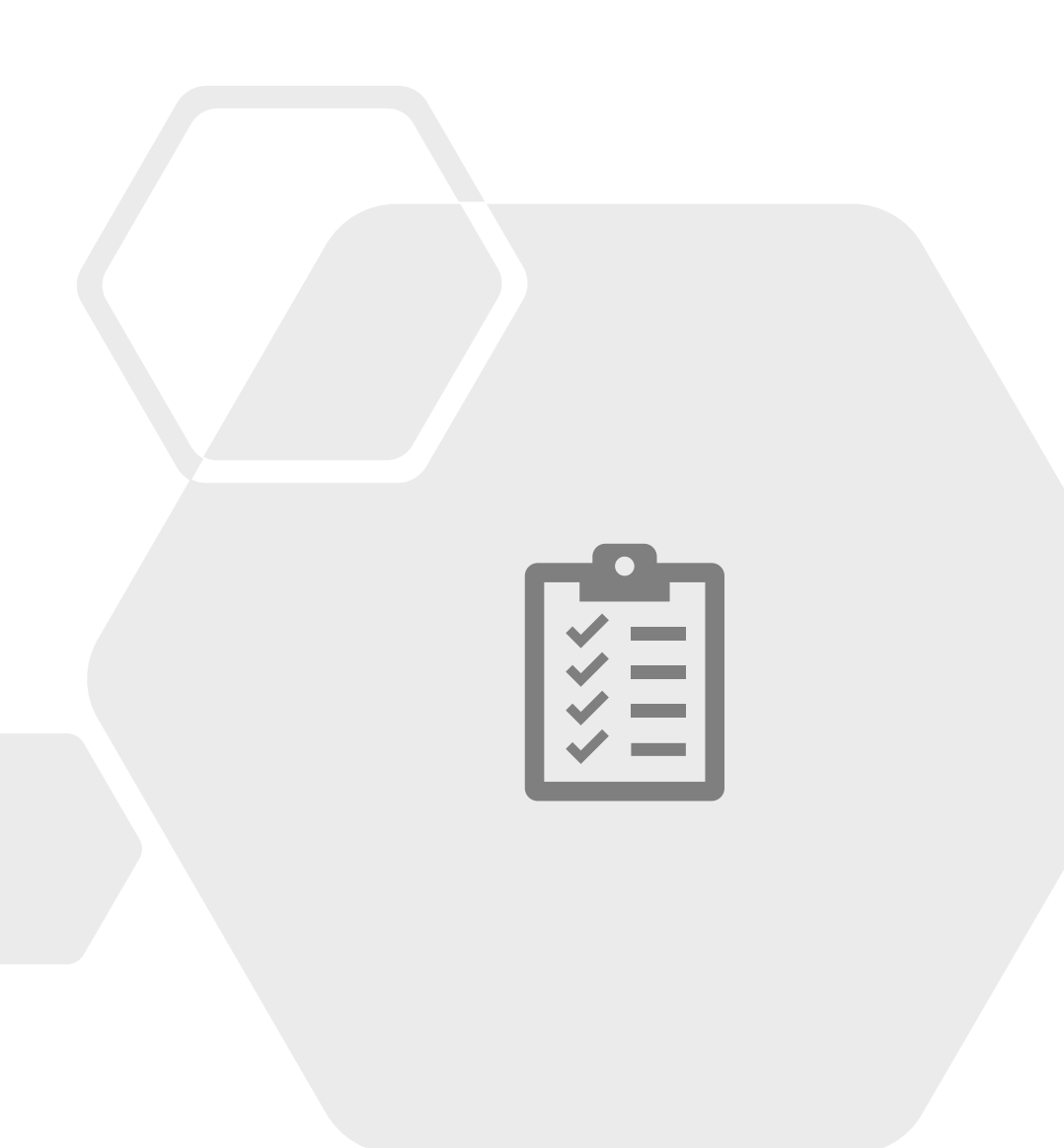

## Which products can be activated via this portal?

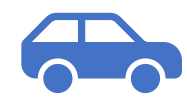

#### **Approved Used Warranty**

AUDI SKODA SEAT Volkswagen Passenger Cars Volkswagen Commercial Vehicles CUPRA

#### **MOT Standalone Protection**

MOT

AUDI Volkswagen Passenger Cars Volkswagen Commercial Vehicles

#### **Extended Warranty**

AUDI Volkswagen Passenger Cars Volkswagen Commercial Vehicles Skoda SEAT

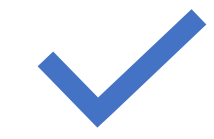

#### **Priority Purchase Warranty**

AUDI

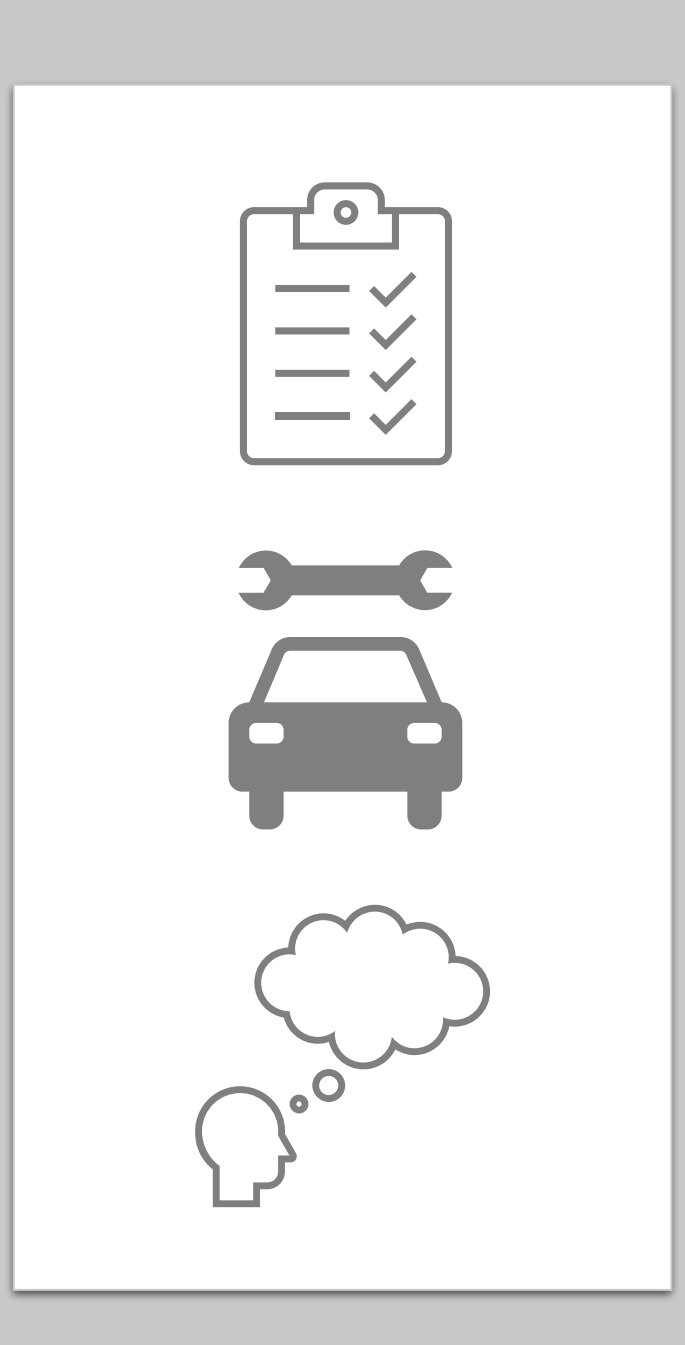

What Will You Need? To make a claim for repairs to a covered vehicle you will need:

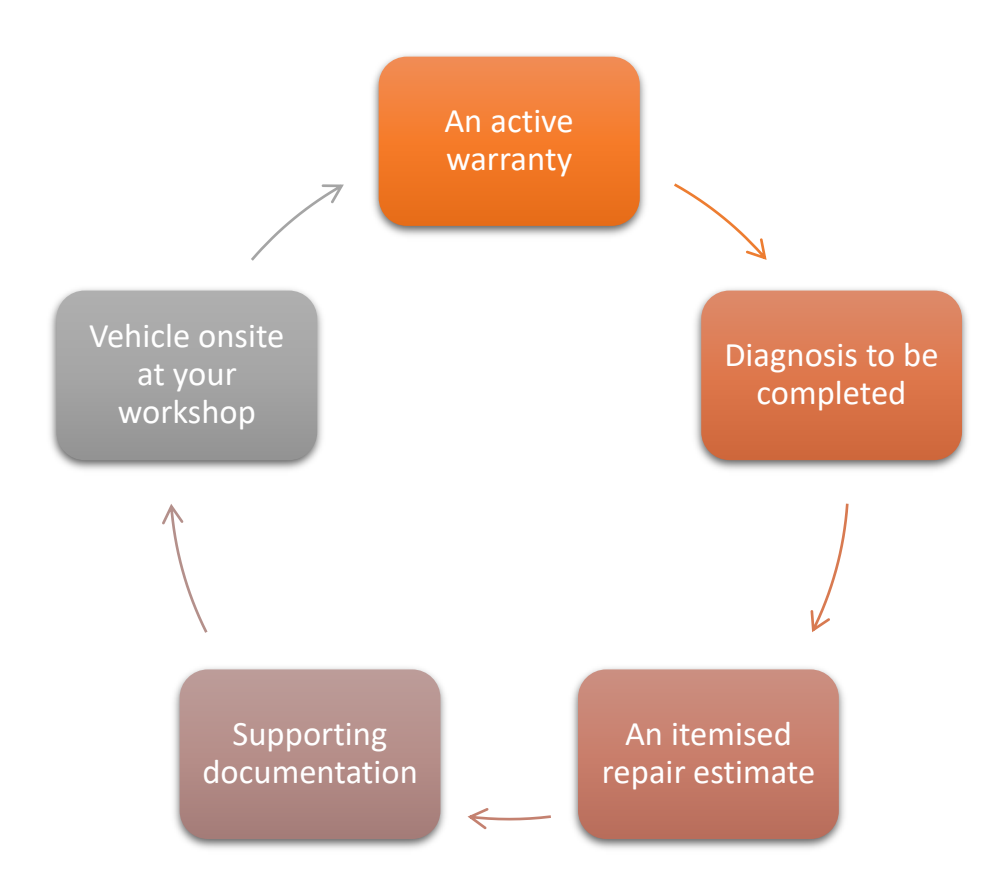

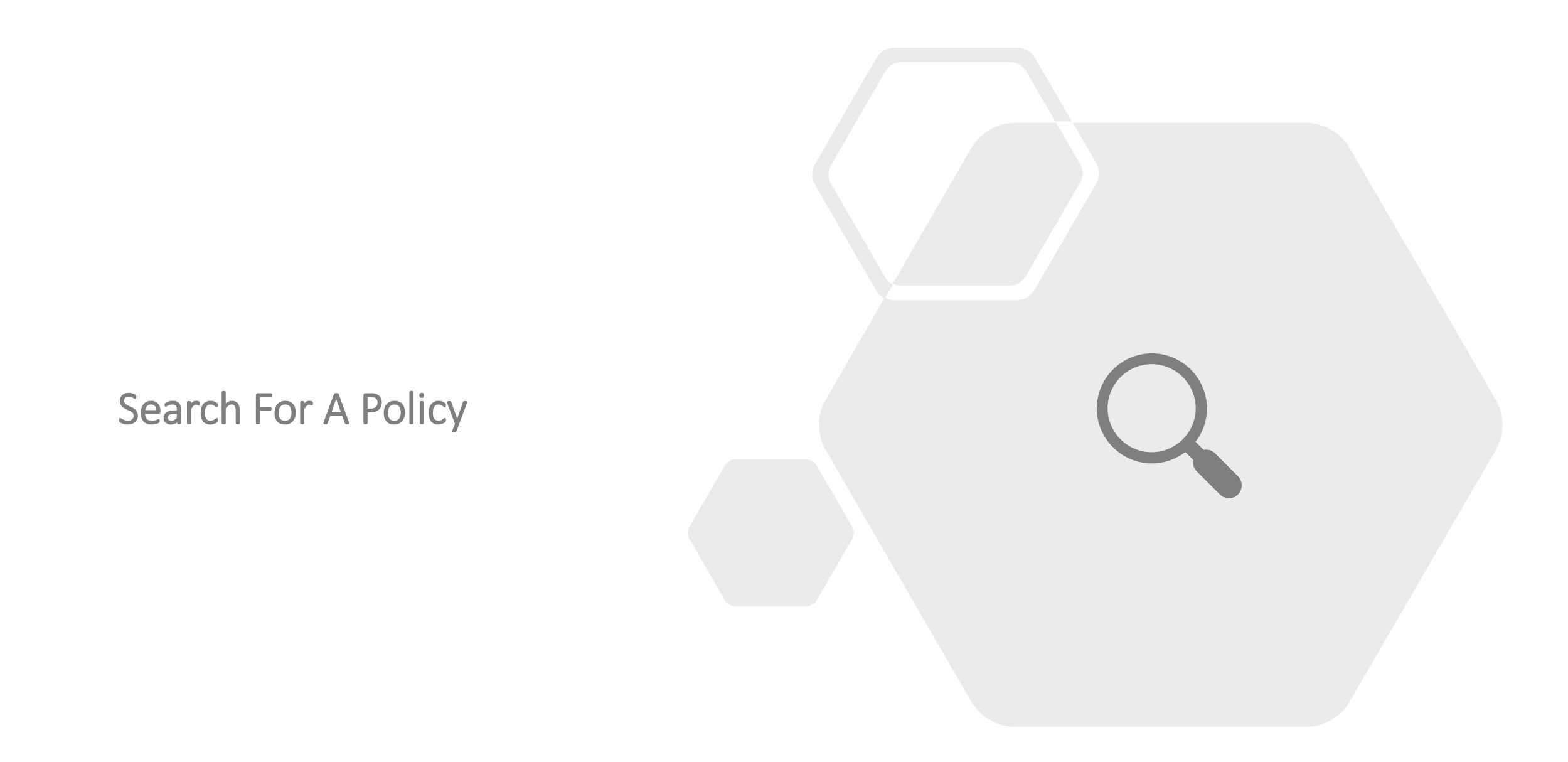

## Warranty Claim Submission Search For A Policy

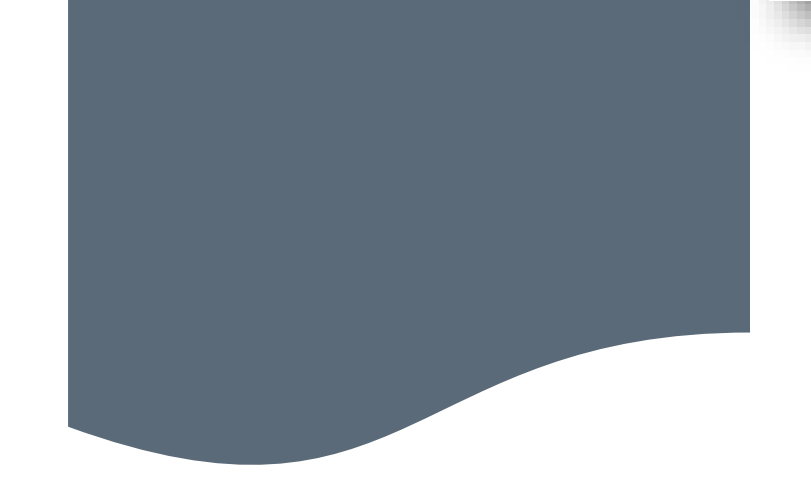

To begin, press the **menu** button in the top left of your screen.

МЕИЛ

Then, from the list which appears choose "**Make A Claim Online**", then, "**Make a claim**".

|        | POLICY ADMINISTRATION<br>SALES AGENT MANAGEMENT<br>COVER DOCUMENTS | ~      |                      |
|--------|--------------------------------------------------------------------|--------|----------------------|
|        | ORDER WARRANTY BOOKLET                                             | $\sim$ |                      |
| C+ ~ f | MAKE A CLAIM ONLINE                                                | $\sim$ | Find or edit a claim |
| t of   | DASHBOARD                                                          |        |                      |
|        | PROFILE                                                            | $\sim$ |                      |
| ake    | STATISTICS                                                         |        |                      |
|        |                                                                    |        |                      |

## Warranty Claim Submission Search For A Policy

|                      |                                        | Find a policy   | pr F                              | Policy number                                                      | pr VIN                                      | Find a policy Q |  |
|----------------------|----------------------------------------|-----------------|-----------------------------------|--------------------------------------------------------------------|---------------------------------------------|-----------------|--|
|                      |                                        | Policy r        | umber 5430                        | 00013                                                              |                                             |                 |  |
|                      |                                        |                 |                                   |                                                                    |                                             |                 |  |
| olicy holder         | Vehicle                                |                 | Policy                            |                                                                    |                                             |                 |  |
| Name<br>TEST TEST    | Brand - Model<br>AUDI - A1             |                 | Option(s) of the policy 543000013 |                                                                    |                                             |                 |  |
| Address<br>est       | Registration number<br>182WW431        | oer<br>00<br>te |                                   | Audi Approved :plus Irel<br>Approved :plus - 12 mon<br>Functionnal | and Functional-Audi<br>ths - <150kw - <4y - |                 |  |
| Postcode<br>D11 V960 | VIN<br>WAUZZZ8X5JB084600               |                 |                                   | 17/07/2021                                                         |                                             |                 |  |
| C <b>ity</b><br>Jest | 1st registration date<br>17/07/2018    |                 |                                   | t <b>registration date</b><br>/07/2018                             |                                             | 16/07/2022      |  |
| Email                | Manufacturer warranty end date<br>N.C. |                 | Status                            | Active                                                             |                                             |                 |  |

To search for a vehicles warranty cover you will need either the registration, VIN or policy number.

## Warranty Claim Submission Check Search Results

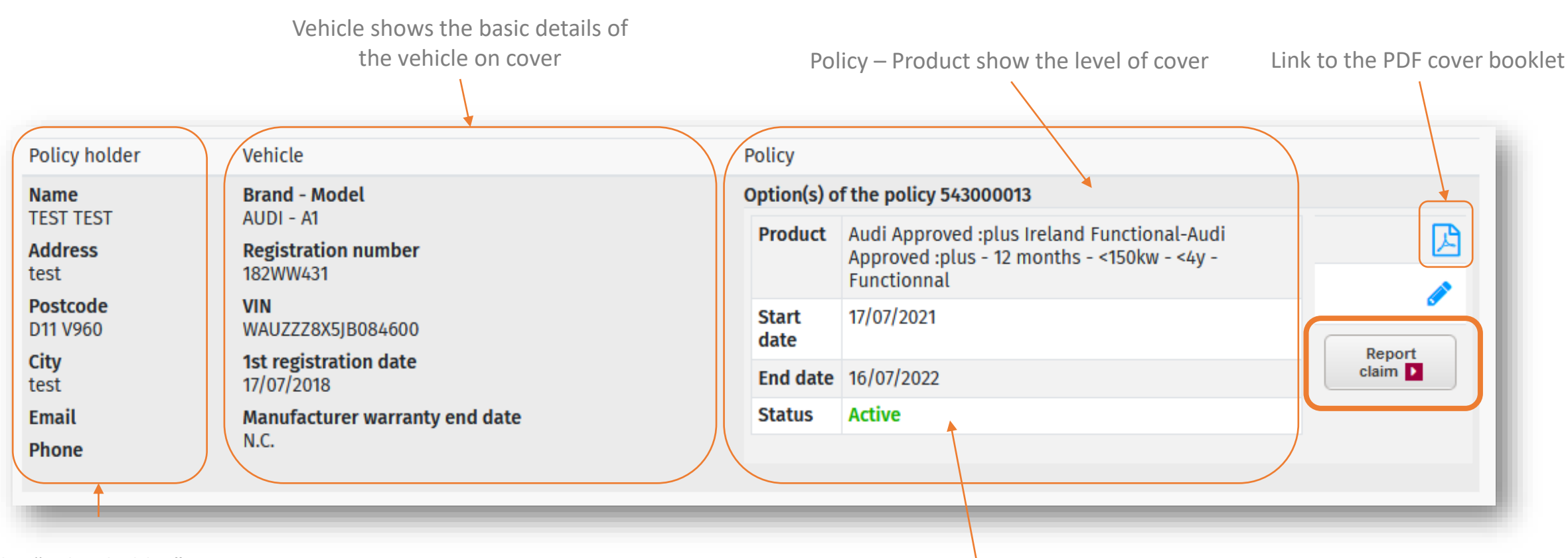

The "Policy holder", is the warranty beneficiary

Start & End dates and Status

## Warranty Claim Submission **Claim Details**

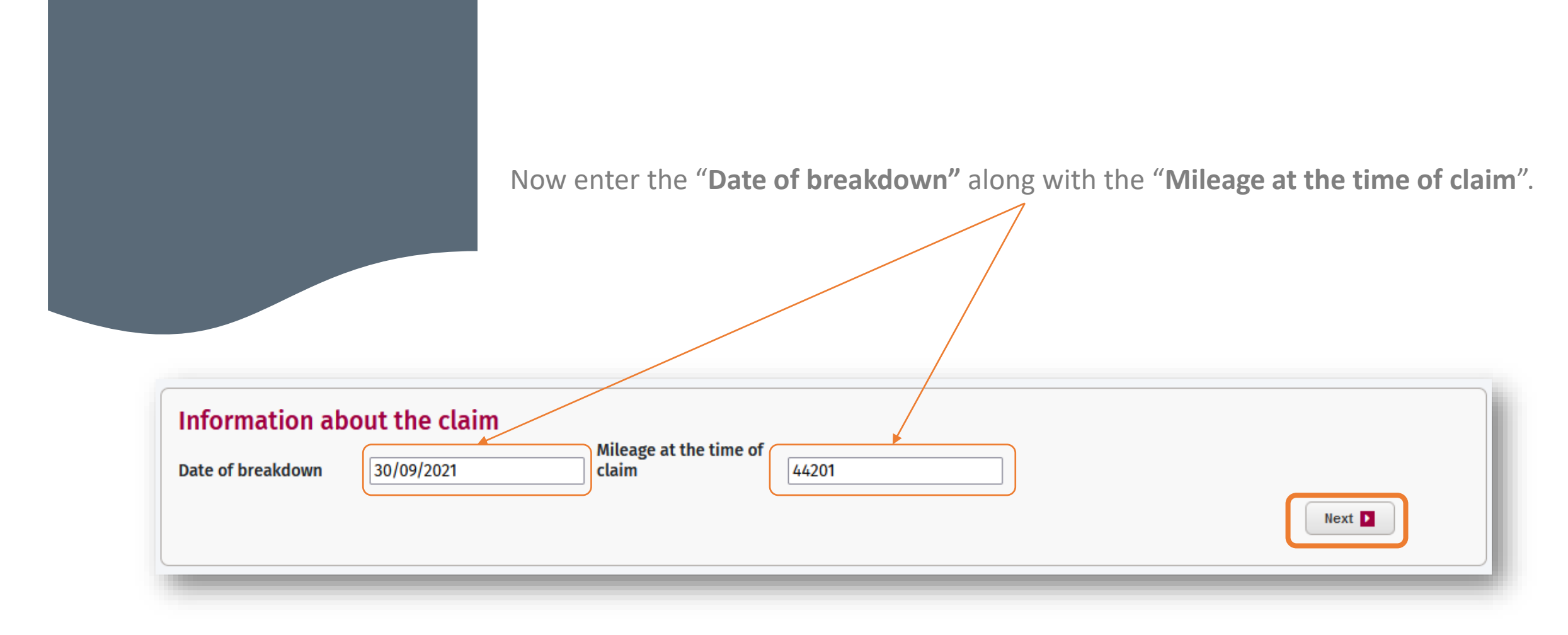

## Warranty Claim Submission Supporting Documents

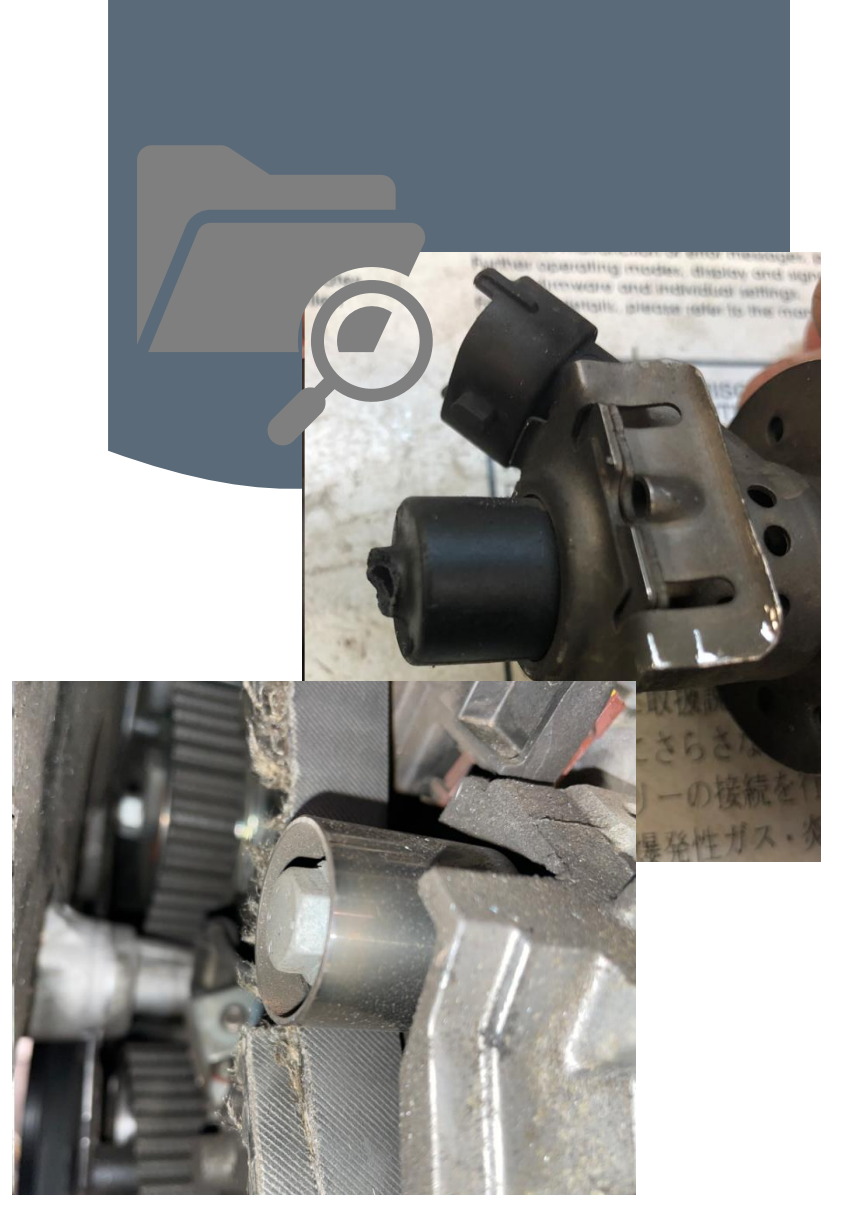

The next step of build a claim, is to attach your supporting information.

This should include your itemised repair estimate, however any additional information you can provide to the claims team will assist them.

| _ |     |
|---|-----|
|   | -1  |
|   | — I |
|   |     |
|   |     |
|   |     |

| $\odot$ | 3 |
|---------|---|
|         |   |
|         |   |

You could include:

- Itemised repair estimate
- Job card and write up
- Photos or videos
- Service History
- Test results
- SAGA Goodwill
- DISS report
- TPI's

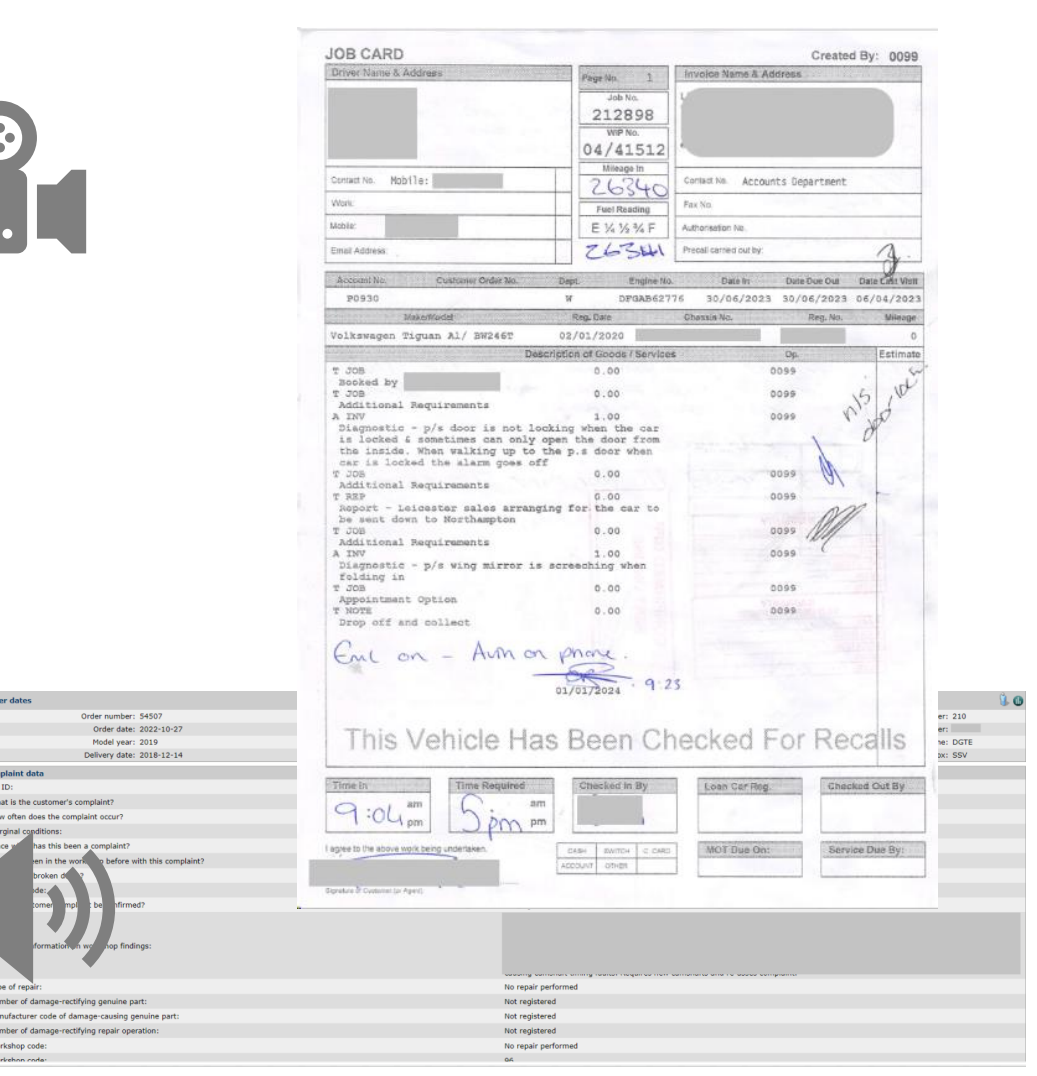

## Warranty Claim Submission Supporting Document

Use the "Attach a document" drop-down list to add your supporting documents.

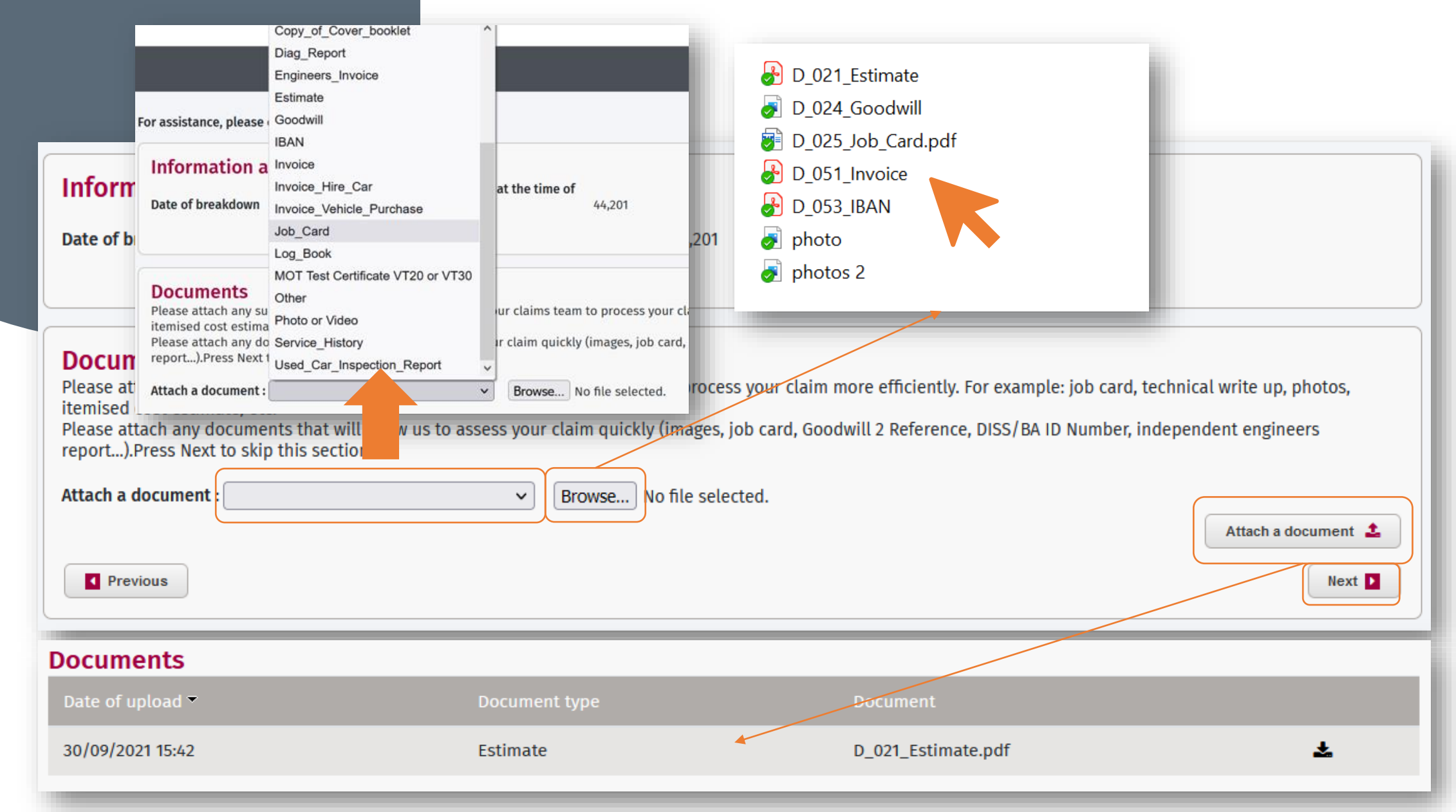

### Warranty Claim Submission Customer Concern

Your retailer's warranty labour rate will be pre-set and is now displayed.

#### Labour rate

Please select the applicable labour rate. Once approved, no change will be possible. SKODA UK TEST 100,00 GBP / h

#### Breakdown symptoms and diagnosis

Please indicate the breakdown cause and explain the technical reason why you ask for the parts to be changed

Whining noise reported from front of car when driving.

Confirmed noise present, lifted car on ramp. Spin wheels, found n/s/r wheel bearing noisy.

Replacement wheel bearing and associated parts required.

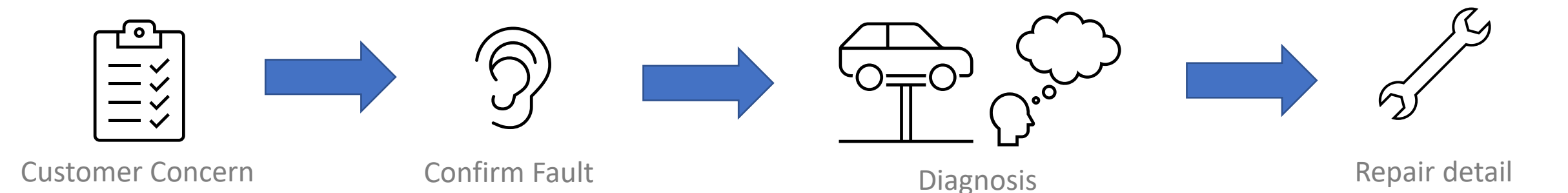

### Warranty Claim Submission Parts Estimate Entry

It is now time to add the **parts** required to complete the repair to your claim.

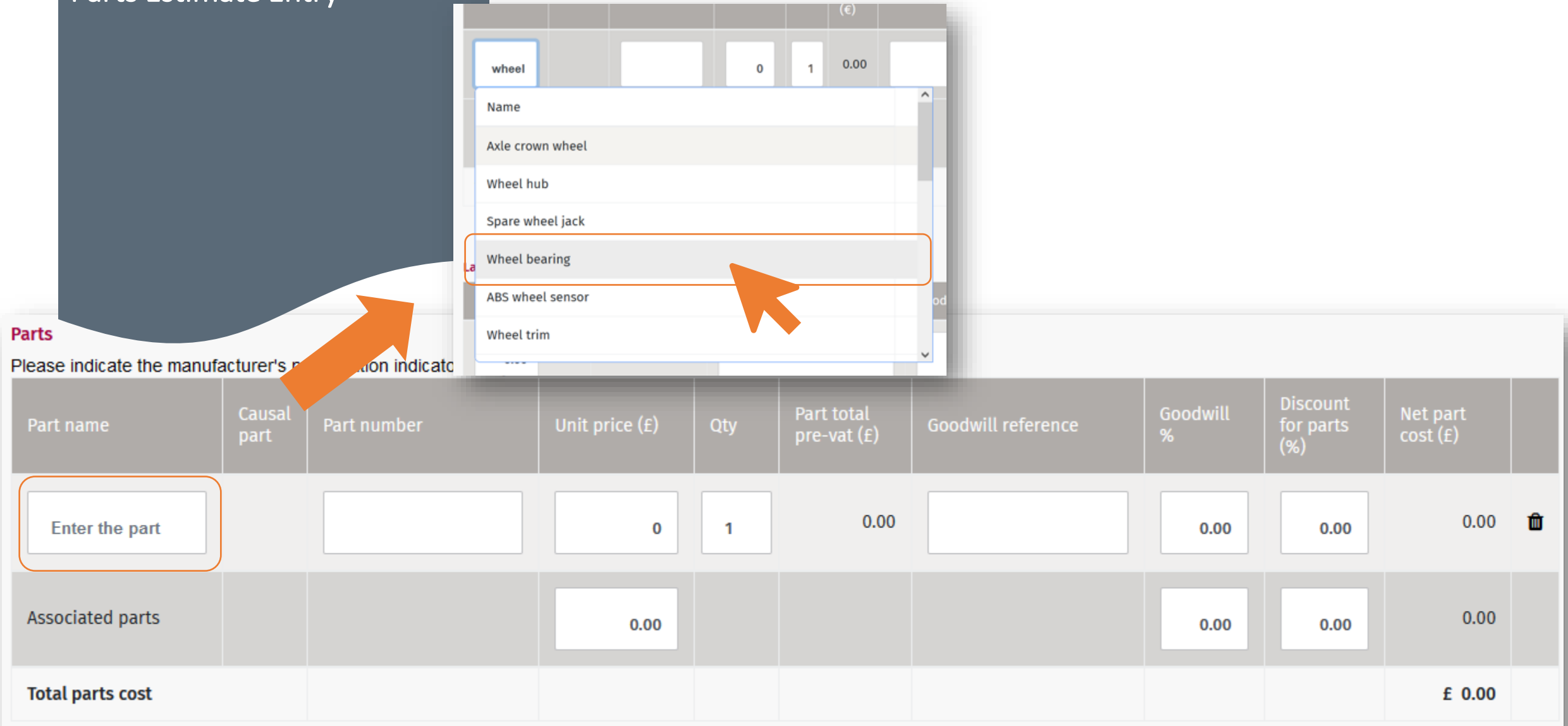

## Warranty Claim Submission Parts Estimate Entry

It is now time to add the **parts** required to complete the repair to your claim.

#### Parts

#### Please indicate the manufacturer's participation indicator if any

| Part name        | Causal<br>part | Part number | Unit price (£) | Qty    | Part total<br>pre-vat (£) | Goodwill reference | Goodw<br>% | vill Discount<br>for parts<br>(%) | Net part<br>cost (£) |   |
|------------------|----------------|-------------|----------------|--------|---------------------------|--------------------|------------|-----------------------------------|----------------------|---|
| Enter the part   |                |             | 0              | 1      | 0.00                      |                    | 0.         | .00 0.00                          | 0.00                 | Û |
| Associated parts |                |             | 0.00           |        |                           |                    | 0.         | .00 0.00                          | 0.00                 |   |
| Total parts cost |                |             |                |        |                           |                    |            |                                   | £ 0.00               |   |
|                  |                |             |                |        |                           |                    |            |                                   | Add a part           | 0 |
|                  |                |             |                |        |                           |                    |            |                                   |                      |   |
| Wheel<br>bearing |                | 3a32260     | 125 1          | 125.00 | 2232                      | 2546               | 20         | 0                                 | 100.00               | Û |

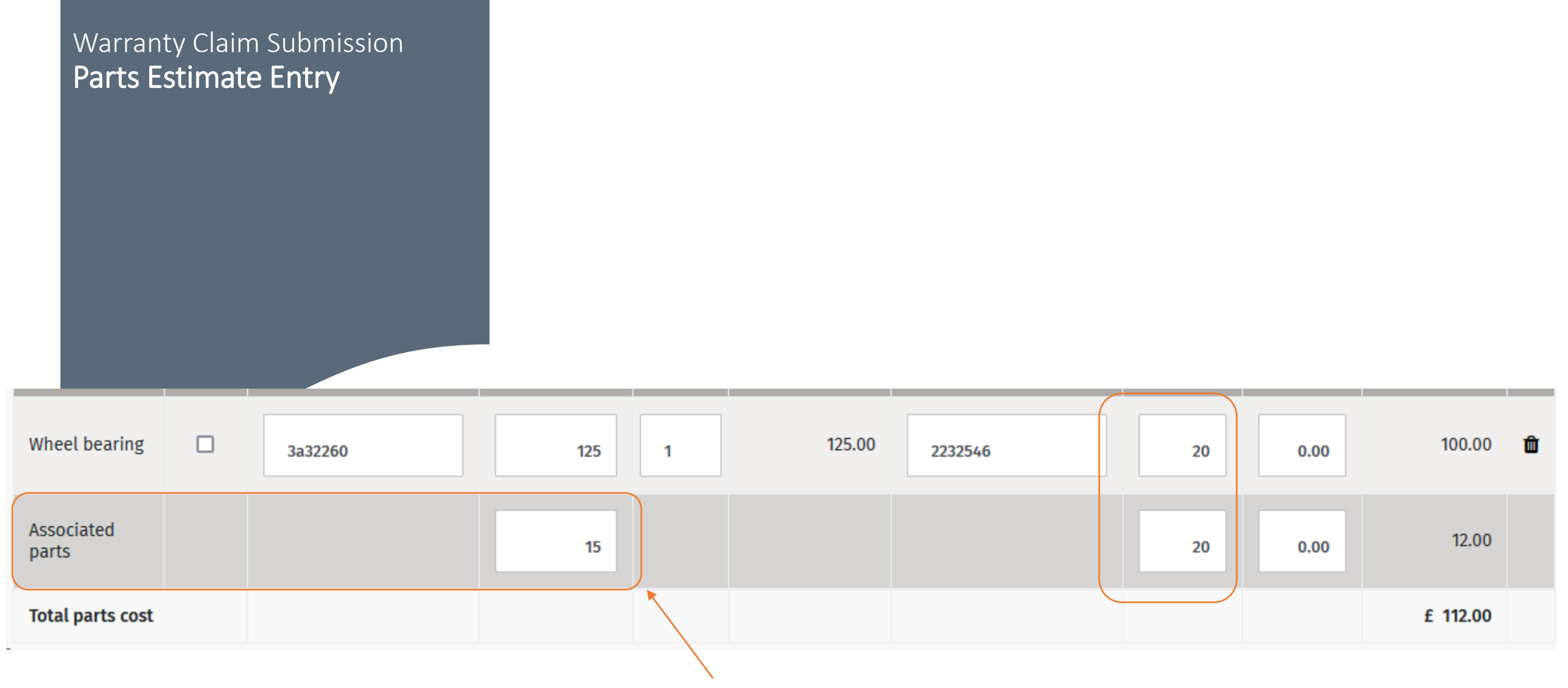

Enter your combined of all the associated parts value.

### Warranty Claim Submission Causal Part

## Identity what part has failed; this is considered to be the "Causal Part".

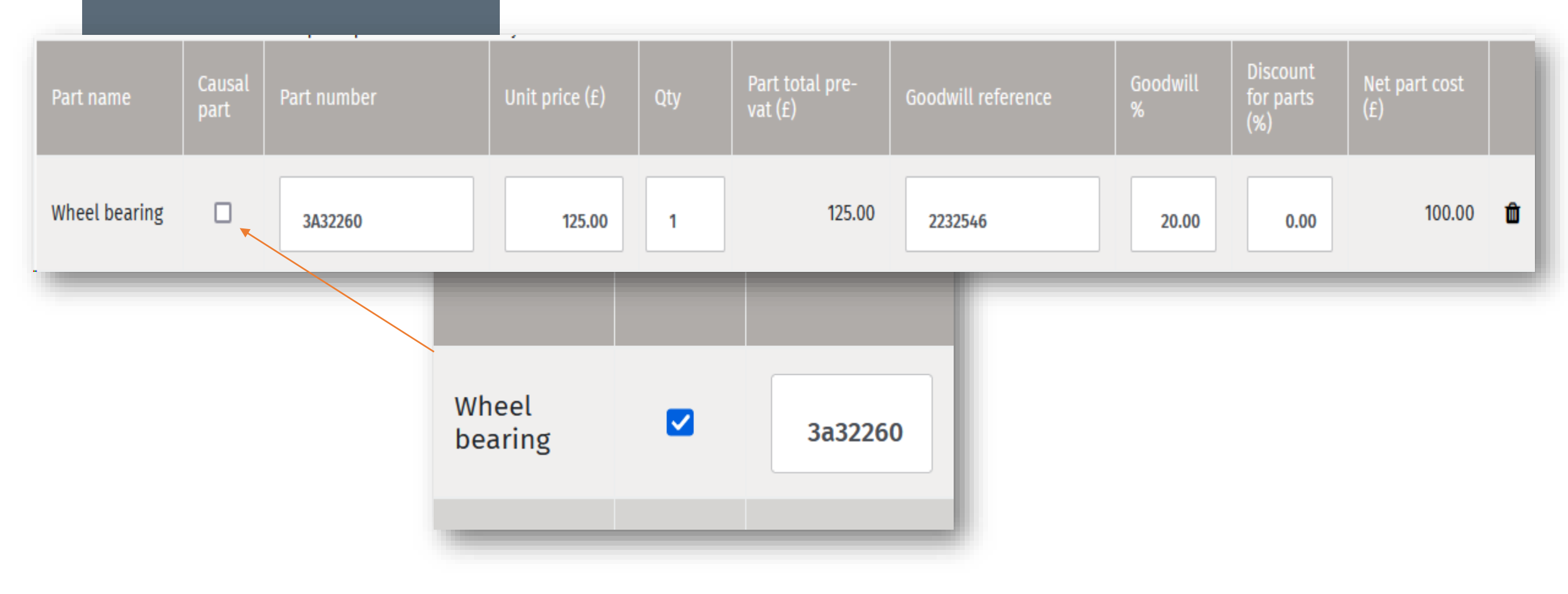

### Warranty Claim Submission Labour Estimate – BULK TIME

Labour can be entered by bulking all required time for both diagnosis and repair together.

Guided Fault Finding = 0.6 + Wheel remove & install = 0.2 + Wheel bearing replace = 0.8 Total time = 1.6 hours

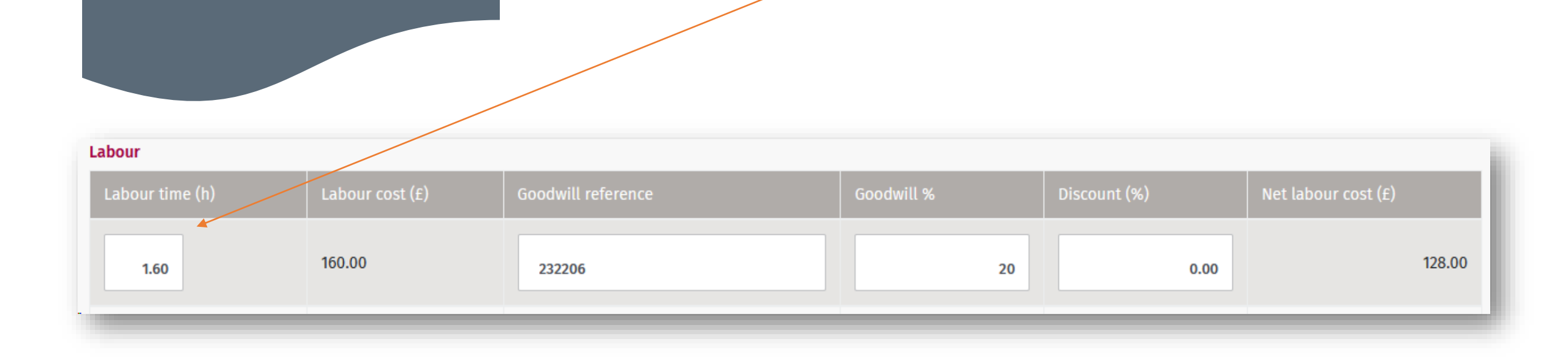

### Warranty Claim Submission Labour Estimate – Coded

To enter the manufacturer labour operation numbers individual press "Enter detailed labour time" to change input method.

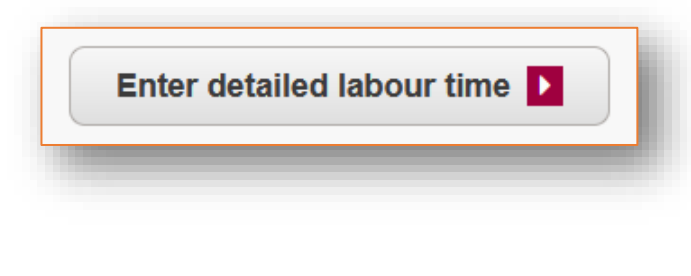

#### Labour

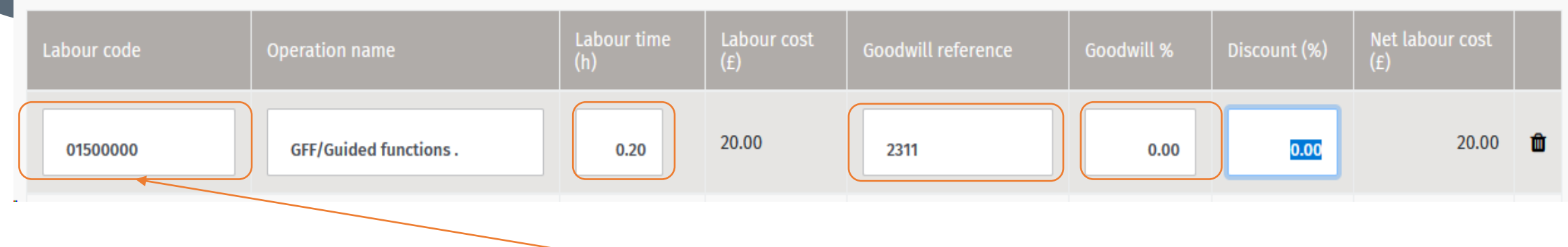

Enter the manufacturer operation number into the box labelled "labour code" field.

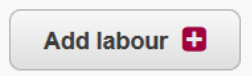

## Warranty Claim Submission Add Addition Repairs

If there is more than one fault to report, press "Add repair" to add further repairs to your claim.

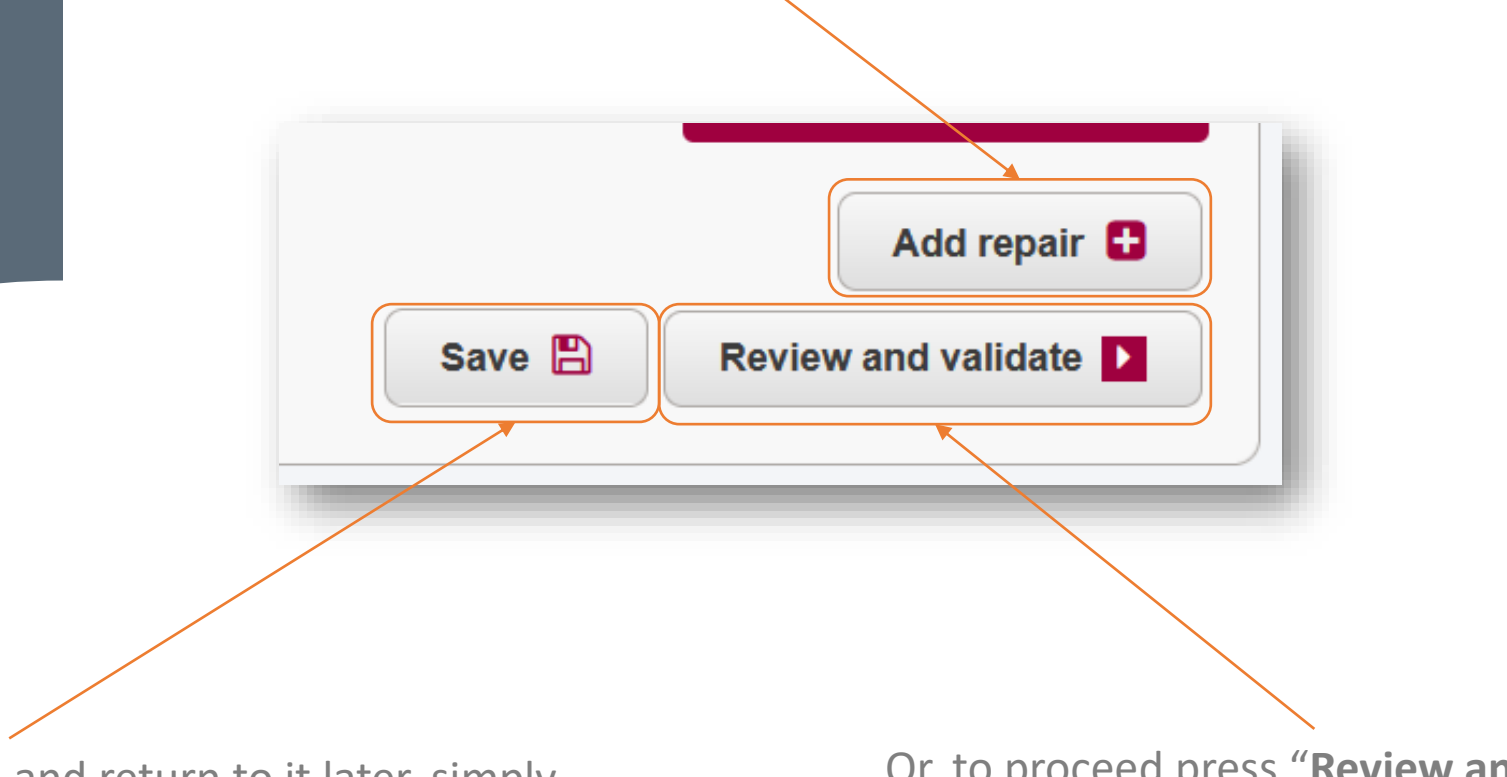

If you need to save the Drafted and return to it later, simply press "Save"

Or, to proceed press "Review and validate".

## Warranty Claim Submission Claim Summary

A summary of the claim will be displayed.

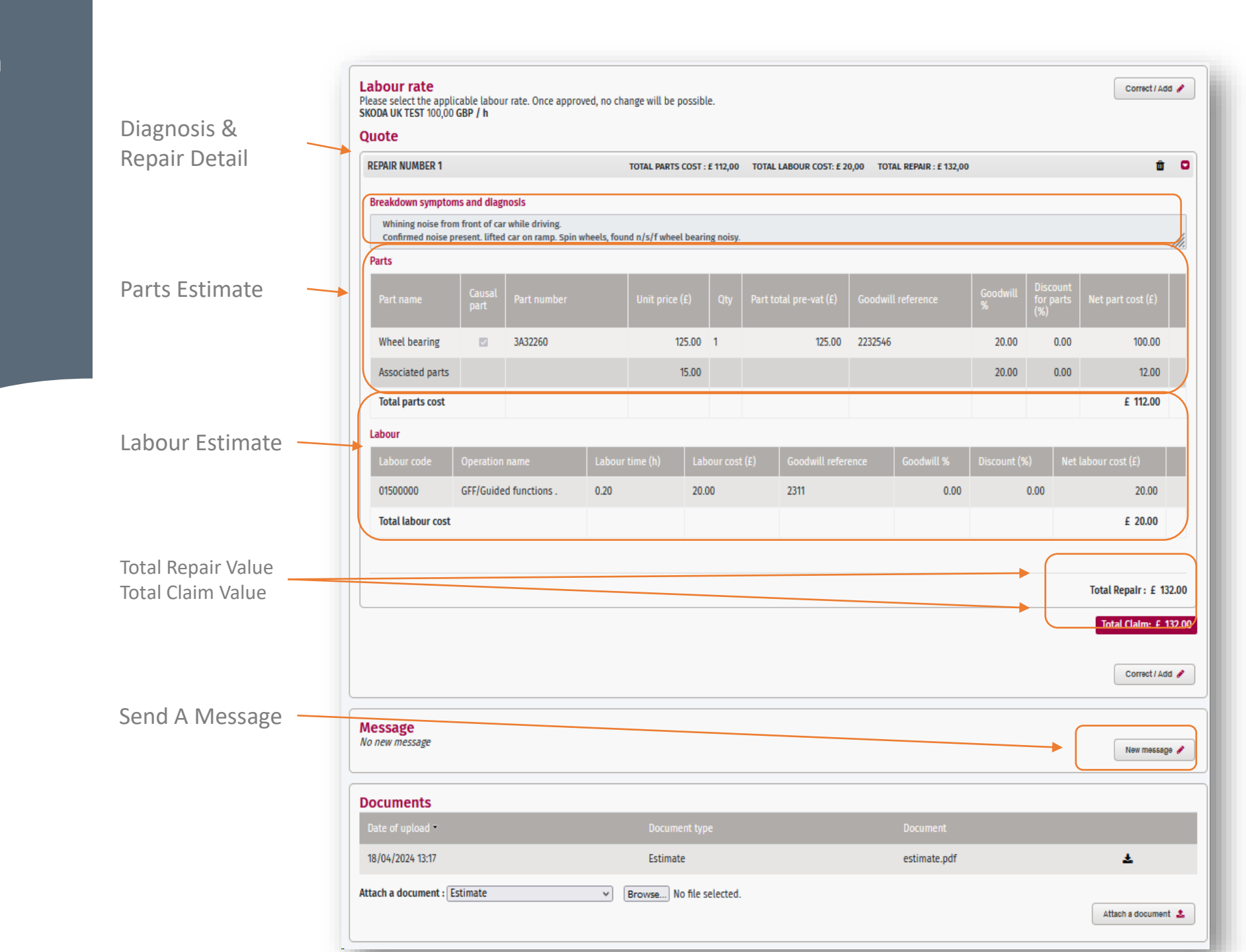

## Warranty Claim Submission Submit The Claim

If you are happy that all repairs have been accounted for, press "Submit".

By clicking "SUBMIT", you are confirming the information you have provided is correct and you are ready to submit the claim

Your claim has been submitted!

This is your claim number: 2021295492 A decision will be made shortly.

For assistance, please call

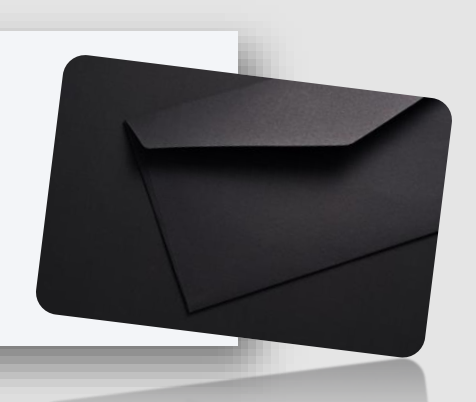

Submit

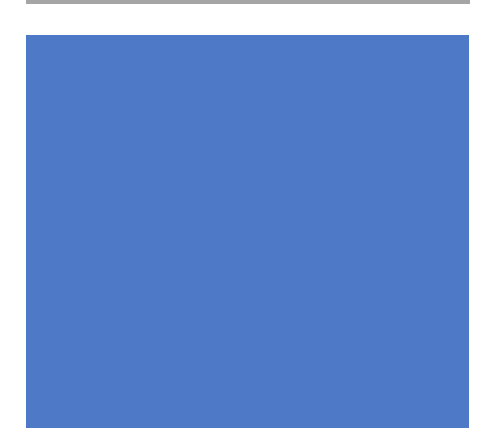

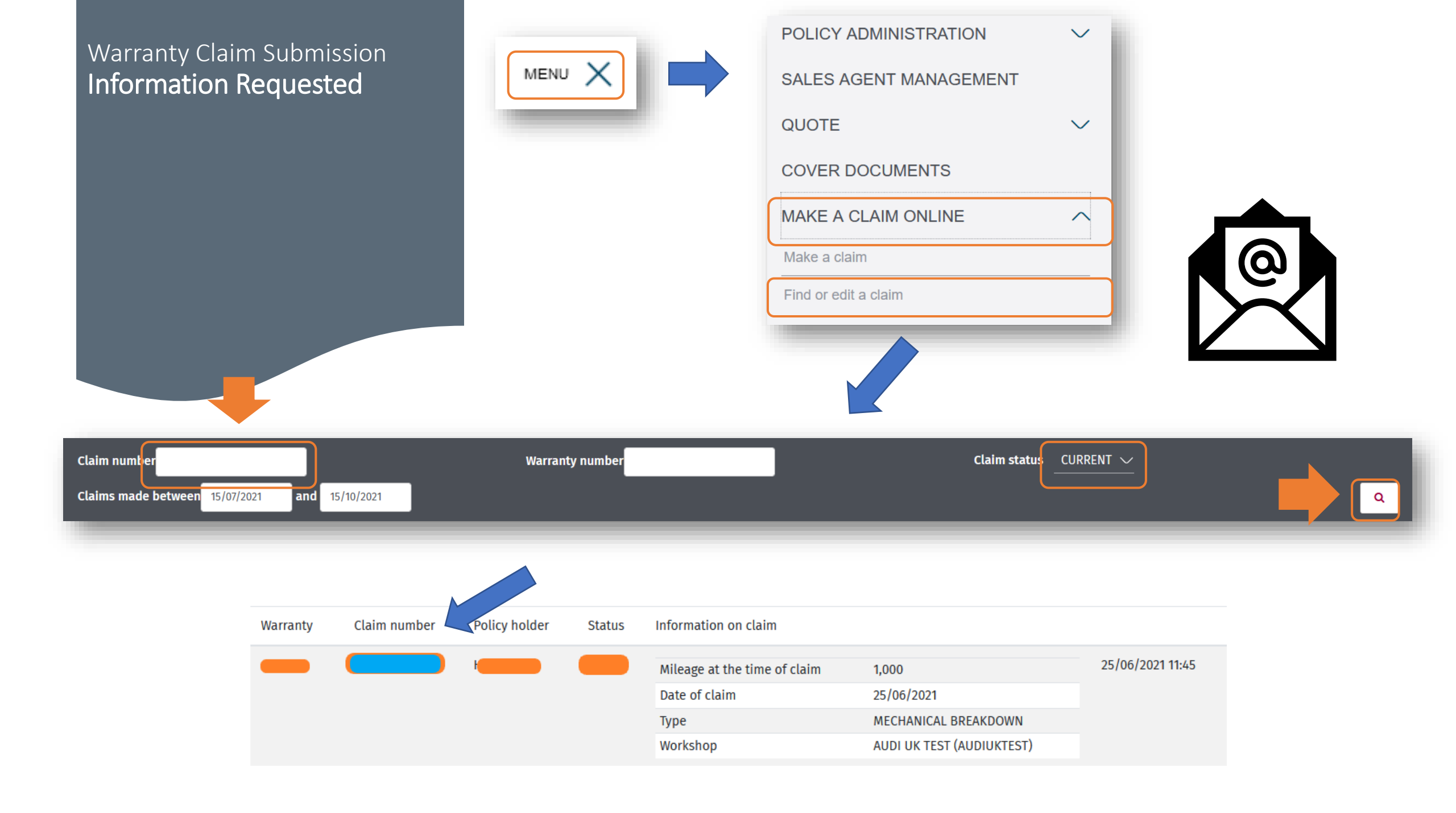

### Warranty Claim Submission Information Requested

Use the "Attach a document" drop-down list to add your supporting documents.

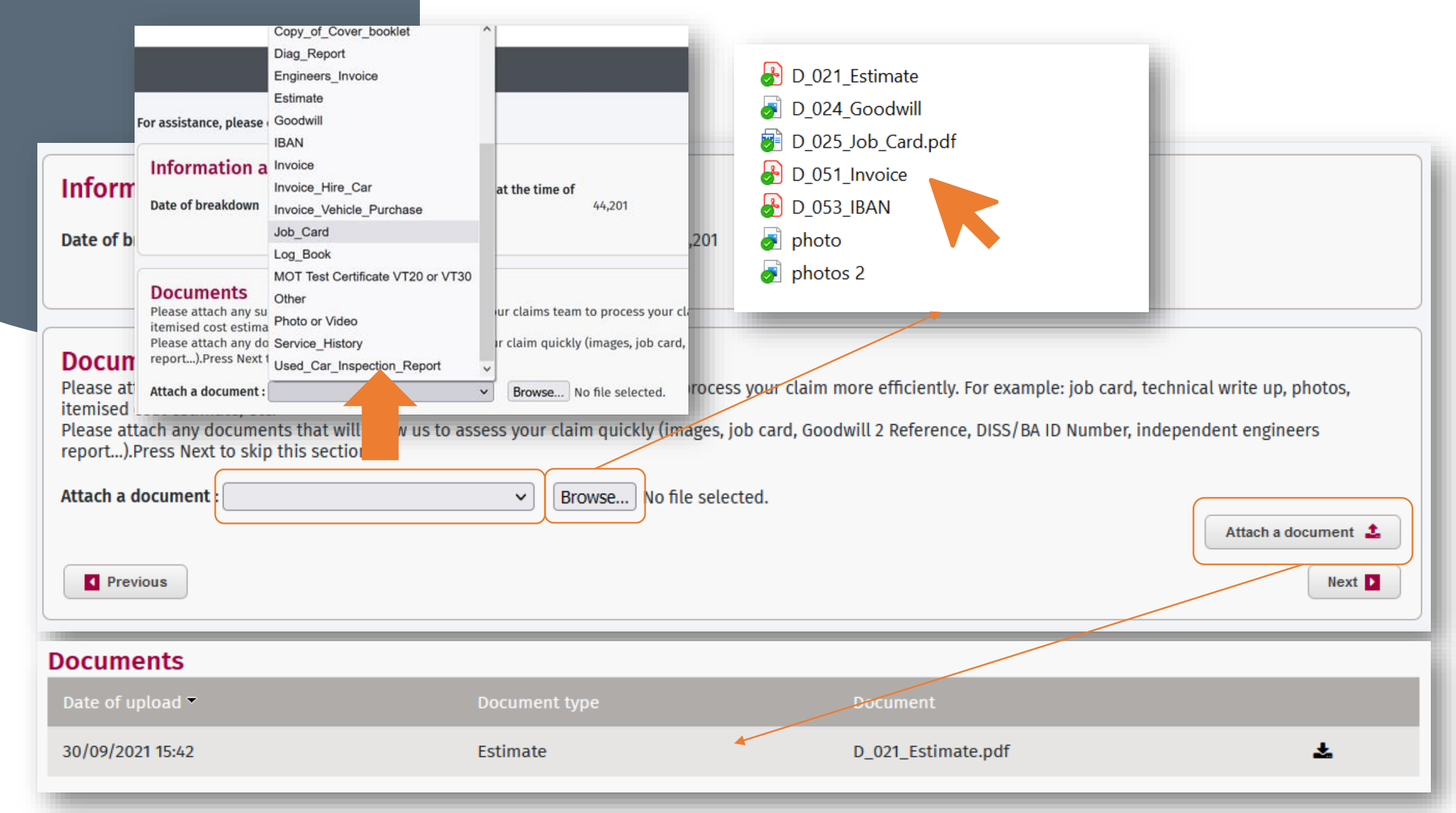

## Claim Decision Approval

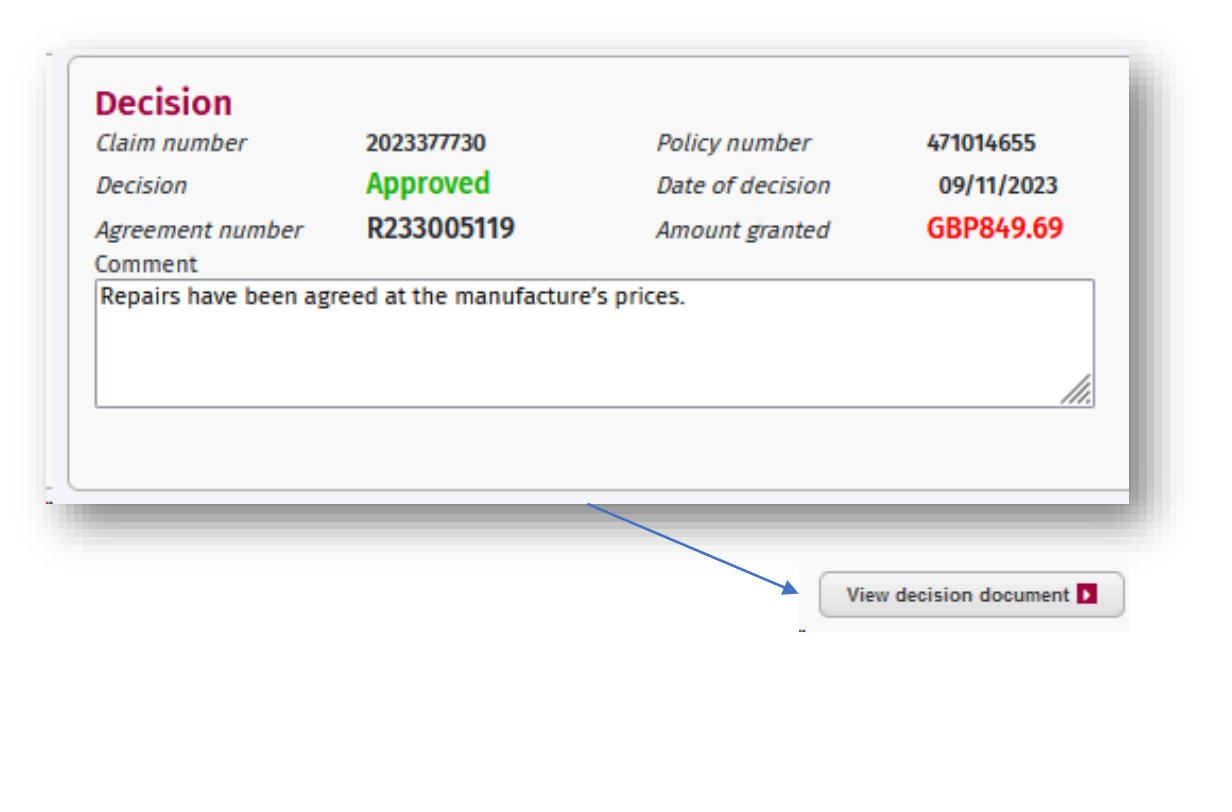

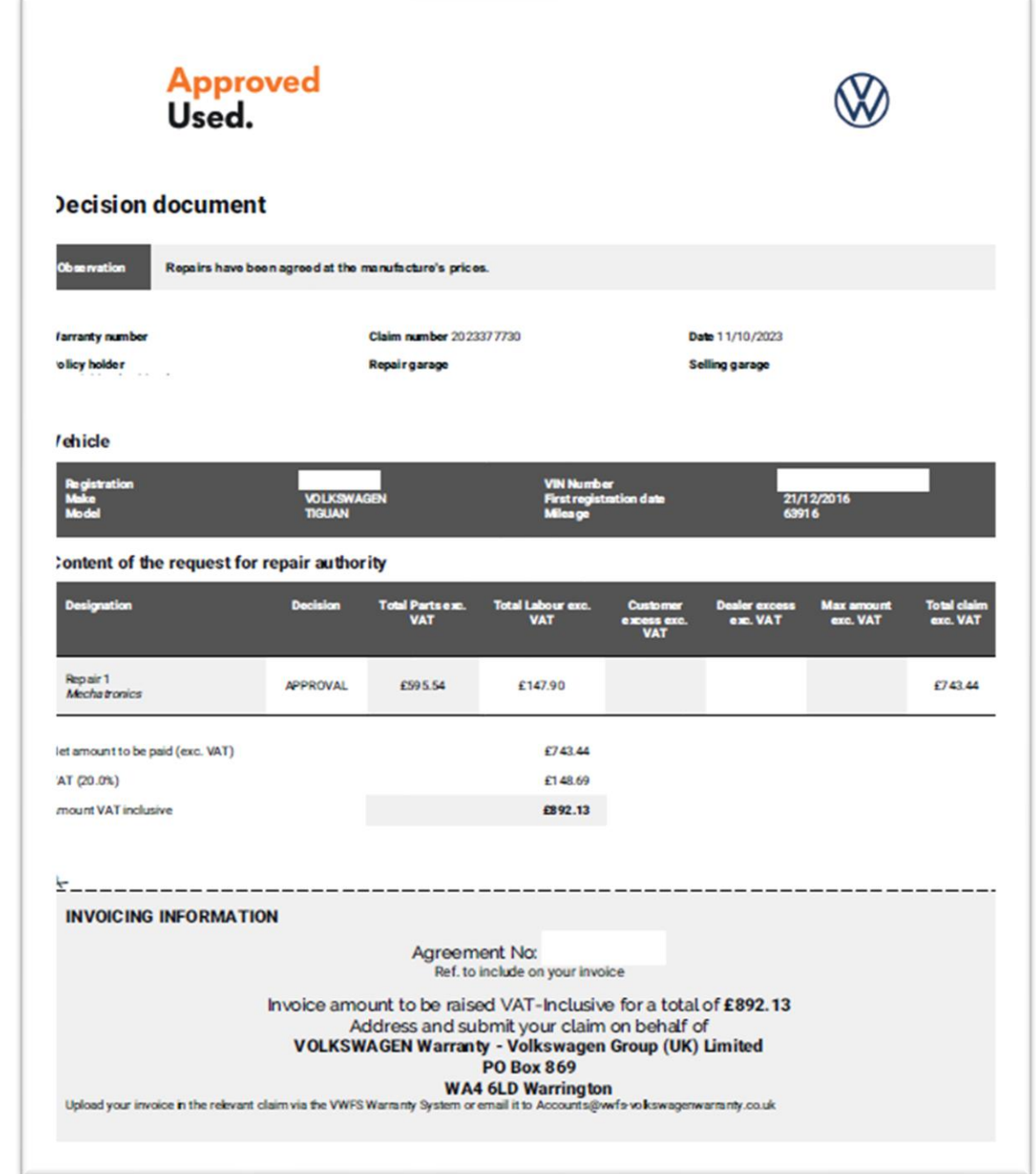

## Claim Decision Refusal

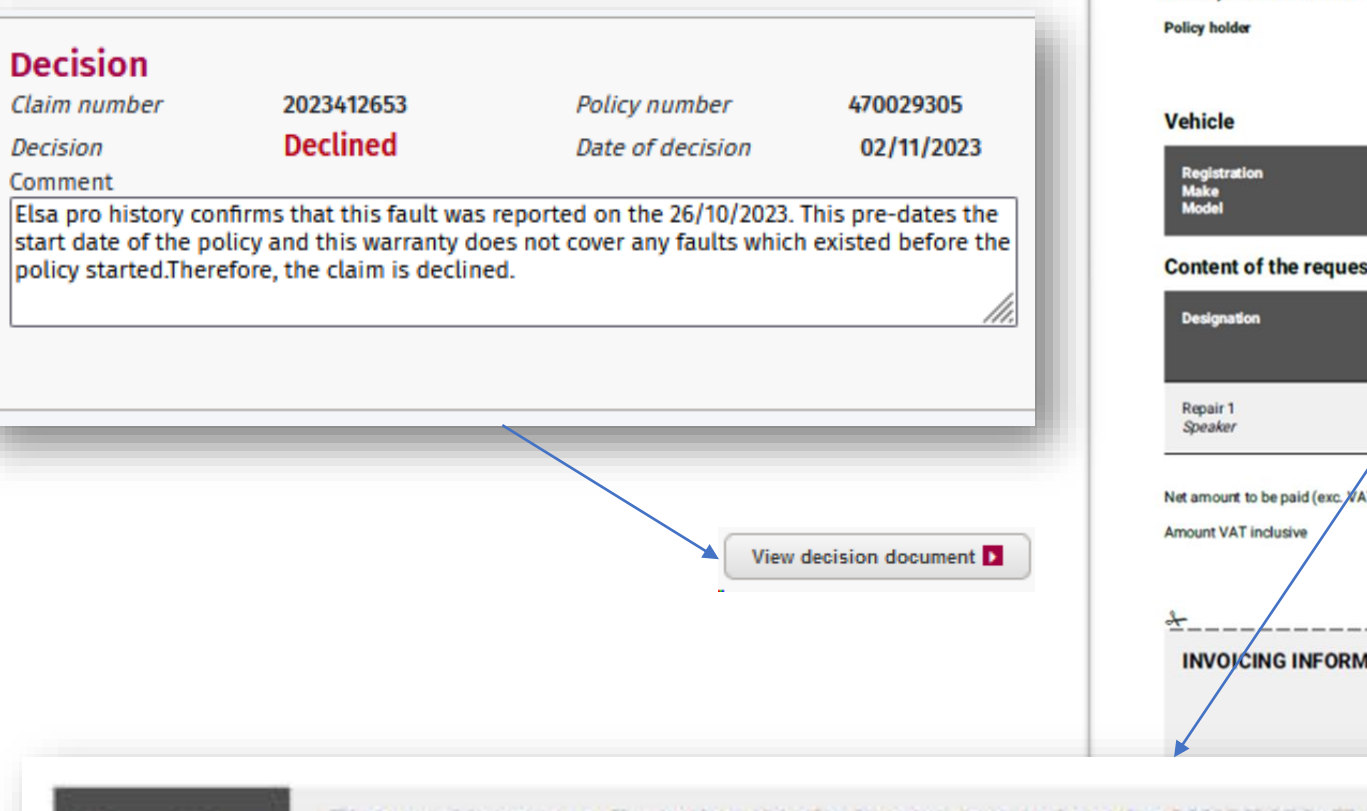

**Decision document** Elsa pro history confirms that this fault was reported on the 26/10/2023. This pre-dates the start date of the policy and this warranty does not cover any faults which existed before the policy started. Therefore, the claim is declined. Warranty number 470029305 Claim number 2023412653 Date 02/11/2023 Repair garage Selling garage VIN Number First registration date Mileage AUDI 30/10/202 Content of the request for repair authority Total Parts exc. Total Labour exc. De ision Total claim Custome Dealer excess Max am VAT VAT exc. VAT excess exc MC VAT exc. VAT VAT REFUSAL £0.00 £0.00 £0.00 Net amount to be paid (exc. VAT) £0.00 £0.00 INVOICING INFORMATION

Observation

Elsa pro history confirms that this fault was reported on the 26/10/2023. This pre-dates the start date of the policy and this warranty does not cover any faults which existed before the policy started. Therefore, the claim is declined.

### Frequently Asked Questions:

**Q** – Do I have self-authority to carry our repairs?

A – Unfortunately not. Pre-authorisation from the Warranty Claims Team must be sought prior to **any** repairs being carried out. Any work carried out without our pre-approval cannot be claimed.

Q – How many repairs can I claim under one claim number?

A – You can make as many repair submissions under one claim number as is required by the beneficiary. Each repair will be addressed separately, and a decision provided for each.

Q – Will the Approved Warranty pay for diagnostic time as part of an approved claims?

A – Yes, if the claim is approved, we will pay the cost of reasonable diagnostic time. Please ensure your Guided Fault Finding is correctly quoted when making your submission.

**Q** – Does the beneficiary have to approve diagnostic time?

A – Yes, the beneficiary must authorise your diagnostic time in every case. They remain solely responsible for this cost until you have submitted your claim for repair and an approval is given by the claims team. If the claim is declined, the beneficiary remains responsible for any diagnostic costs they have incurred.

Q - Can I make amendments to a claim?

A – Once you have submitted your claim, you are unable to make changes to it. However, the claims team will make one amendment to a previously approved claim ONLY. If amendment is needed, you must attach an updated repair estimate for all labour (including diagnostic and GFF) time along with all parts at warranty claim directly to the claim. The team will review you updated estimate and make an assessment. \*Note, it is your responsibility to ensure you are correctly quoting the complete repair when submitted your claim for approval.

Q – Should we follow the manufacturer repair instructions and recommendations and create our repair estimate accordingly?

A – Yes in every case. You must ensure your quote to repair the vehicle in line with the manufacturer's recommendations.

### Frequently Asked Questions:

Q – How do I get paid for an approved claims?

A – In order to get paid, you will need to generate an invoice in your DMS system noting all parts and labour at the approved values. Ensure you address the invoice as is stated on your decision documents. Attach your invoice directly to the claim and select invoice as the document type. A notification will automatically be created to our accounts team. There is no need for you to add any comment to the claim. Be aware, if no invoice is attached the claim will remain unpaid.

Q – Do I get charged for making a claim against an Approved Warranty?

A – There is no charge to a Volkswagen Group Retailer for submitting a claim. We encourage you to do so, even when you are aware a repair is not covered by the policy.

Q - I know the required part is excluded under the customers terms and conditions; do I still need to submit a claim?

A – We understand there may be occasions when you know an item is excluded from cover. However, should the beneficiary wish to discuss the repairs with the claims team we will be unable to do so if no claim has been made. Considering this, we require a claim with full costs and diagnostic information to be submitted in every case.

Q – What labour rate to I get for work carried out under an Approved Warranty?

A – The labour rate paid for an approved claim will be your Warranty labour rate.

**Q** – What labour rate to I get for work carried out under an Approved Warranty?

A – The labour rate paid for an approved claim will be your Warranty labour rate.

Q – What support information should I provide when my claim submission.

A – You must in every case fill in the "customer complaint and diagnosis" field with the customer's concern. Diagnosis and repair information. There is no requirement for you to provide further information. However, we strongly recommend you attach a supporting estimate along any further items which will allow our claims team to manage the claim as quickly as possible.

### Frequently Asked Questions:

**Q** – My claim has been approved, but I need to make you aware of why I feel it should not be covered.

A – On occasion it may be that our team authorise a repair, but you feel there is a reason why on this occasion it should not be approved. For example; where the part has failed due to corrosion or soot build up. In this case, please contact us as soon as possible providing this additional information. We will review the claim and confirm our final decision.

Audi0345 222 4530Volkswagen0345 222 4531Skoda0345 222 4532SEAT0345 222 4533VWCV0345 222 4534CUPRA0345 222 4529

Technical@vwfs-audiwarranty.co.uk Technical@vwfs-volkswagenwarranty.co.uk Technical@vwfs-skodawarranty.co.uk Technical@vwfs-seatwarranty.co.uk Technical@vwfs-vwcvwarranty.co.uk Technical@vwfs-cuprawarranty.co.uk

Q – My claim has been declined due to information you requested not being provided. What should I do?

A – The claims team may request supporting information from you to enable them to make a decision. However, there may be occasions where you cannot provide this. The claims team will refuse the claim on this basis after five working days. Once you have the information available, please attach directly to the claim and the file manager will re-visit the claim for you. Don't worry, we will always review the information and once all received the claim will be re-opened.

## **Contact Information.** Approved Used Warranty Team

Lines our open Monday to Friday between 8am & 5pm.

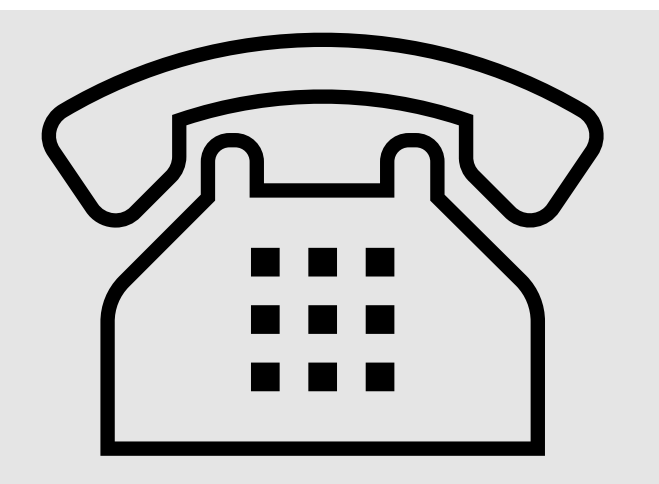

| Audi       | 0345 222 4530 |
|------------|---------------|
| Volkswagen | 0345 222 4531 |
| Skoda      | 0345 222 4532 |
| SEAT       | 0345 222 4533 |
| VWCV       | 0345 222 4534 |
| CUPRA      | 0345 222 4529 |

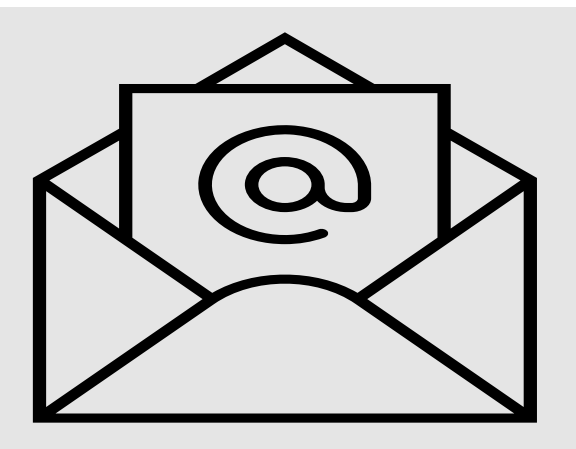

Technical@vwfs-audiwarranty.co.uk Technical@vwfs-volkswagenwarranty.co.uk Technical@vwfs-skodawarranty.co.uk Technical@vwfs-seatwarranty.co.uk Technical@vwfs-vwcvwarranty.co.uk Technical@vwfs-cuprawarranty.co.uk

## Retailer Support:

- Policy & Claim Assistance:
- <u>Technical@vwfs-audiwarranty.co.uk</u>
- <u>Technical@vwfs-volkswagenwarranty.co.uk</u>
- <u>Technical@vwfs-skodawarranty.co.uk</u>
- <u>Technical@vwfs-seatwarranty.co.uk</u>
- <u>Technical@vwfs-vwcvwarranty.co.uk</u>
- <u>Technical@vwfs-cuprawarranty.co.uk</u>

### Accounts:

- <u>accounts@vwfs-audiwarranty.co.uk</u>
- accounts@vwfs-volkswagenwarranty.co.uk
- <u>accounts@vwfs-skodawarranty.co.uk</u>
- <u>accounts@vwfs-seatwarranty.co.uk</u>
- accounts@vwfs-vwcvwarranty.co.uk
- <u>accounts@vwfs-cuprawarranty.co.uk</u>